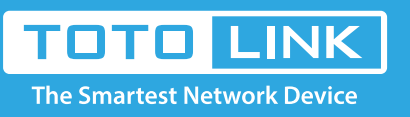

# A3002RU QOS settings

### It is suitable for : N100RE, N150RT, N200RE, N210RE, N300RT, N302R Plus, A3002RU

#### Application introduction:

Solution about how to configure QoS on TOTOLINK products.

#### STEP-1:

Connect your computer to the router by cable or wireless, then login the router by entering http://192.168.0.1 into the address bar of your browser.

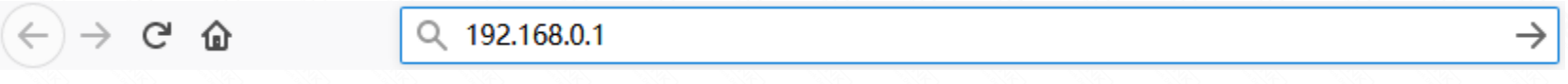

#### Note:

The default access address varies depending on the actual situation. Please find it on the bottom label of the product.

#### STEP-2:

User Name and Password are required, by default both are **admin** in lowercase letter. Click **LOGIN.** 

## USER LOGIN

Forget Password?

Select

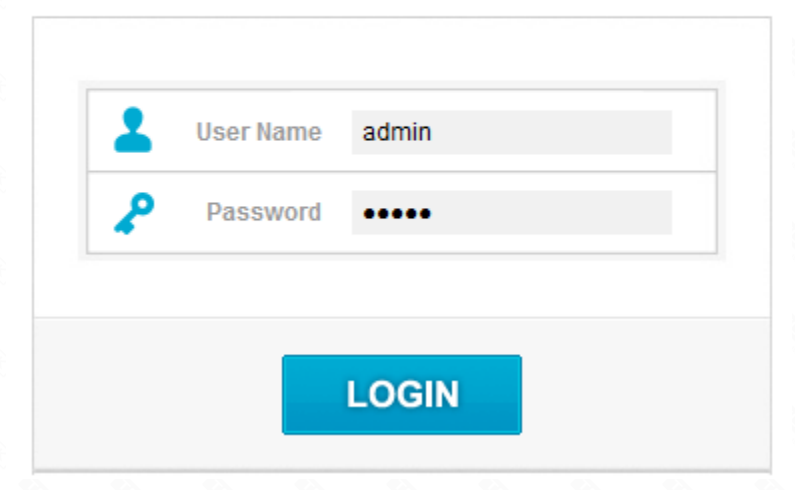

#### STEP-3: IPV4 QOS setting

Please go to **QoS** page, and check which you have selected. Select **Enable** and fill in **Manual Uplink/Downlink Speed**, then click **IPv4** bottom .

You can fill in IP Address and Total Uplink Bandwidth and Total Downlink Bandwidth you want to restrain, then Click Apply.

| TOTO<br>The Smartest Net | LINK<br>heark Device | ]                                    |           |                         |  | The Smartest Netv | work Device |
|--------------------------|----------------------|--------------------------------------|-----------|-------------------------|--|-------------------|-------------|
| Model No. A3002RU (Firm  | ware V1.0.4)         |                                      |           |                         |  | Easy Setup        | Reboot Help |
| 🗭 Status                 |                      | QoS                                  |           |                         |  |                   |             |
| Operation Mode           |                      | 048                                  | 2 (51316) |                         |  |                   |             |
| Network                  | •                    | Manual Uplink Speed (Kbps)           |           |                         |  |                   |             |
| IPv6 Network             | •                    | Manual Downlink Speed (Kbps)         |           |                         |  |                   |             |
| Wireless 5GHz            |                      | Add a colorible compared role in 101 | This d    | ot means this option is |  |                   |             |

|          |   | Delete Selected        | Delete All  |               |         |         |                 |       |                  |         |
|----------|---|------------------------|-------------|---------------|---------|---------|-----------------|-------|------------------|---------|
|          |   | Local IP Address       | MAC Address | Local IPv6 Ad | dress   | Mode    | Uplink Bandwid  | th Do | wnlink Bandwidth | Comment |
|          |   | Current QoS Rules Tab  | ke .        |               |         |         |                 |       |                  |         |
|          |   | 6 Apply                | Refresh     |               |         |         |                 |       |                  |         |
|          |   |                        |             |               |         |         |                 |       |                  |         |
|          |   | Comment                |             | •             |         |         |                 |       |                  |         |
|          |   | Downlink Bandwidth (K  | 505)        | 6             |         | _       |                 |       |                  |         |
|          |   | Uplink Bandwidth (Ktp: | 5)          |               |         | _       |                 |       |                  |         |
|          |   | Mode                   |             |               | Guara   | nteed M | inimum Bandwidt | n •   |                  |         |
| are      |   | MAC Address            |             |               |         |         |                 | Scar  | 9                |         |
|          | • | IPv6 Address           |             | -             |         |         |                 |       |                  |         |
| >11      |   | Local IP Address       |             | - 4           | 192,168 | 1 C     | - D (sa)        |       |                  |         |
| s 2.4GHz | • | Address Type           |             | •             | * PM    | Θw      | C O IPV6        |       |                  |         |
|          |   |                        |             |               |         |         |                 |       |                  |         |

#### STEP-4: IPV6 QOS setting

Please go to **QoS** page, and check which you have selected. Select **Enable** and fill in **Manual Uplink/Downlink Speed**, then click **IPv4** bottom .

You can fill in IP Address and Total Uplink Bandwidth and Total Downlink Bandwidth you want to restrain, then Click Apply.

| TOTO<br>The Smartest Net | LINK<br>work Device |                                                                                                    | The Smartest Network Device |
|--------------------------|---------------------|----------------------------------------------------------------------------------------------------|-----------------------------|
| Model No. A3002RU (Firmv | ware V1.0.4)        |                                                                                                    | Easy Setup Reboot Help      |
| 🗭 Status                 |                     | QoS                                                                                                    |                             |
| Operation Mode           |                     |                                                                                                    |                             |
| Network                  | •                   | Manual Uplink Speed (Kbps)                                                                                                    |                             |
| IPv6 Network             | •                   | Manual Downlink Speed (Kbps) 100                                                                                                    |                             |
| Wireless 5GHz            |                     | Add a rule(Max number of rule is 10) This dot means this option                                                                                                    |                             |
| Wireless 2.4GHz          |                     | Address Type Oak Oak Oak Care is selected                                                                                                    |                             |
| ÷ ••• 1                  |                     | Local IP Address 192.168.1 Scan                                                                                                    |                             |
| Firewall                 | •                   | Pv6 Address                                                                                                    |                             |
| USB Share                |                     | MAC Address Scan                                                                                                    |                             |
| System •                 | ·                   | Mode Guaranteed Minimum Bandwidth ~<br>Uplink Bandwidth (Kbps)<br>Downlink Bandwidth (Kbps)                                                                              |                             |
|                          | 6                   | Apply Refresh Current QoS Rules Table Local IP Address MAC Address Local IPv6 Address Mode Uplink Bandwidth Downlink Bandwidth Comment Select Delete Selected Delete All |                             |